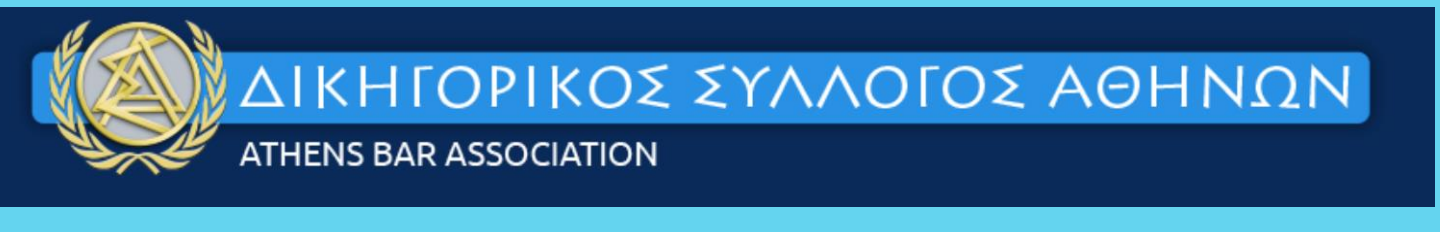

# ΗΛΕΚΤΡΟΝΙΚΕΣ ΣΥΝΑΛΛΑΓΕΣ ΟΠΣ ΟΛΟΜΕΛΕΙΑΣ ΜΕΣΩ IRIS ΟΝLINE PAYMENTS

# Οδηγός χρήσης

## ΝΕΑ ΥΠΗΡΕΣΙΑ IRIS ONLINE PAYMENTS ΓΙΑ ΕΙΣΠΡΑΞΗ ΜΕ ΧΡΗΣΗ ΤΡΑΠΕΖΙΚΟΥ ΛΟΓΑΡΙΑΣΜΟΥ

- Η υπηρεσία IRIS online payments Ηλεκτρονικό Κατάστημα είναι μία λύση online πληρωμών που δίνει τη δυνατότητα στον πληρωτή ενός ηλεκτρονικού καταστήματος να ολοκληρώνει τις συναλλαγές του με απευθείας χρέωση του τραπεζικού του λογαριασμού χρησιμοποιώντας το web banking της τράπεζας συνεργασίας του. Η υπηρεσία λειτουργεί για όλους τους χρήστες web banking της Τράπεζας Πειραιώς, της Alpha Bank, της Εθνικής Τράπεζας, της Eurobank και της Viva Wallet, καλύπτοντας το σύνολο σχεδόν των χρηστών web banking της Ελλάδας.
- Συγκεκριμένα, μέσα από μία απλή και ασφαλή διαδικασία που προστατεύει τα προσωπικά στοιχεία πληρωμών, οι πελάτες μέσω του εικονιδίου IRIS Online Payments της ιστοσελίδας του ηλεκτρονικού καταστήματος μεταφέρονται στο web banking της τράπεζας συνεργασίας τους, όπου ακολουθώντας συγκεκριμένα βήματα προχωρούν σε πληρωμές μέσω επιλεγμένων λογαριασμών.

## ΠΡΟΫΠΟΘΕΣΕΙΣ

Ο Δικηγόρος θα πρέπει να έχει ενεργοποιήσει το Web Banking ή να έχει κατεβάσει στο κινητό του την εφαρμογή mobile banking με ενεργοποιημένη την σάρωσηQR

## ΥΠΗΡΕΣΙΕΣ PORTAL ΠΟΥ ΘΑ ΑΞΙΟΠΟΙΗΣΟΥΝ ΤΗΝ ΝΕΑ ΥΠΗΡΕΣΙΑ IRIS

- 1. Έκδοση γραμματίων προείσπραξης
- 2. Ηλεκτρονική κατάθεση δικογράφων
- 3. Έκδοση Ενσήμων
- 4. Αίτηση λήψης αντιγράφων δικαστικών αποφάσεων.
- 5. Υποβολή αιτήσεων και υπομνημάτων στις Εισαγγελίες
- 6. Πρωτοδικών και Εφετών Αθηνών
- 7. Πρακτικά δικαστικών υποθέσεων
- Χορήγηση αντιγράφου πρακτικών δημοσιευμένης διαθήκης
- 9. Πληρωμή Ετήσιας Συνδρομής
- 10. Υποβολή αίτησης Ολικής Αναστολής
- 11. Υποβολή αίτησης Μερικής Αναστολής
- 12. Υποβολή αίτησης Αναστολής λόγω εργασίας στην Ε.Ε
- 13.Προαγωγή
- 14. Έκδοση Πιστοποιητικού Δικηγορίας και η νέα εφαρμογή
- 15. Ηλεκτρονικό Πορτοφόλι δικηγόρου

# **ΒΗΜΑ 1** ΕΙΣΟΔΟΣ ΣΤΟ <u>ΟΠΣ ΟΛΟΜΕΛΕΙΑΣ</u>

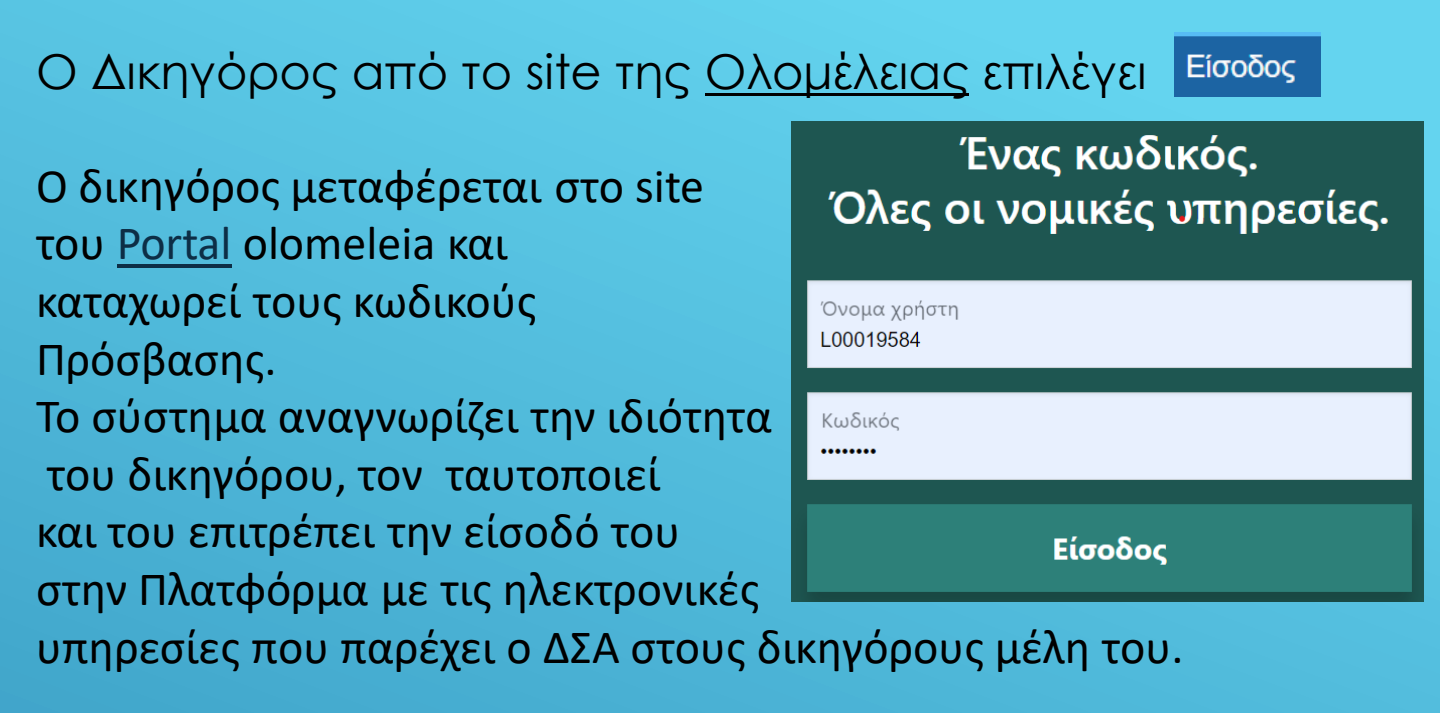

# ΒΗΜΑ 2 ΕΚΔΟΣΗ ΓΡΑΜΜΑΤΙΟΥ ΠΡΟΕΙΣΠΡΑΞΗΣ

Ο δικηγόρος από το μενού Προεισπράξεις → έκδοση γραμματίων Προείσπραξης ανοίγει την αντίστοιχη φόρμα που θα πρέπει να συμπληρώσει

# ΑιπροειΣΠΡΑΞΕΙΣ Έκδοση Γραμματίου Προκαταβολής Εισφορών Και Ενσήμων

Ειδικές περιπτώσεις γραμματίου ΚΑΜΙΑ

Πελάτης Μ..... Β...... του Σ......

Δικαστήριο ΜΟΝΟΜΕΛΕΣ ΠΡΩΤΟΔΙΚΕΙΟ

Έδρα Δικαστηρίου ΑΘΗΝΩΝ

Διαδικασία ΕΡΓΑΤΙΚΕΣ ΔΙΑΦΟΡΕΣ

01 - ΑΓΩΓΗ 02 - ΠΑΡΑΣΤΑΣΗ 03 - ΠΡΟΤΑΣΕΙΣ

Αριθμός Γραμματίων 1 Αριθμός αντιγράφων Ο

(!)

Χωρίς Φ.Π.Α.

#### Με την συμπλήρωση των πεδίων εμφανίζεται δυναμικά αναλυτικός πίνακας όλων των προβλεπόμενων κρατήσεων με το συνολικό πληρωτέο ποσό

| Ανάλυση Ποσών Γραμματίων Προκαταβολής Εισφορών & Ενσήμων |         |                         |          |
|----------------------------------------------------------|---------|-------------------------|----------|
| Ποσό Αναφοράς                                            |         |                         | 139,00 € |
| ΔΣΑ                                                      | 6,00 €  | ΤΑΧΔΙΚ<br>ΚΑΤΑΘΕΣΗΣ     | 4,00 €   |
| ΦΟΡΟΣ                                                    | 20,85 € | ΤΑΧΔΙΚ<br>ΑΝΤΙΓΡΑΦΩΝ    | 0,00 €   |
| Е.Ф.К.А.                                                 | 27,80 € |                         |          |
| Κράτηση του Άρθρ.<br>29 ν.4596/2019                      | 0,40 €  |                         |          |
| Σύνολο Γραμματίου                                        | 59,05 € | Προμήθεια<br>Συναλλαγής | 0,00 €   |
| Πληρωτέο Ποσό                                            |         |                         | 59,05 €  |

#### Ό/Η δικηγόρος επιλέγει πληρωμή γραμματίου

#### Πληρωμή Γραμματίου

Ό/Η δικηγόρος μεταφέρεται στο περιβάλλον των τεσσάρων συστημικών τραπεζών (Εθνική Τράπεζα, Eurobank, Alpha Bank, Τράπεζα Πειραιώς, viva wallet) για να πληρώσει με χρέωση του τραπεζικού του λογαριασμού μέσω της υπηρεσίαςIRIS

Ό/Η δικηγόρος δεν έχει καμία επιβάρυνση ούτε κόστος συναλλαγής με την διαδικασία αυτή

# ΒΗΜΑ 3 ΠΩΣ ΛΕΙΤΟΥΡΓΕΊ Η ΥΠΗΡΕΣΊΑ – ΕΠΙΛΟΓΉ ΤΡΆΠΕΖΑΣ

#### Ο /Η δικηγόρος, θα οδηγηθεί σε μια σελίδα επιλογής δυο τρόπων πληρωμής μέσω της υπηρεσίας. Είτε μέσω Τράπεζας είτε με τη χρήση QR Online Payments.

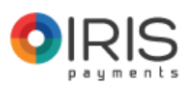

#### Επιλέξτε τρόπο πληρωμής

#### Χρησιμοποιείστε QR κωδικό

Μεταβείτε στο mobile banking της Τράπεζάς σας, σκανάρετε τον QR κωδικό και ολοκληρώστε την πληρωμή στην Τράπεζά σας. Μετά την ολοκλήρωση της πληρωμής θα ανακατευθυνθείτε αυτόματα στην ιστοσελίδα του εμπόρου.

#### Επιλέξτε την Τράπεζά σας

Επιλέξτε την Τράπεζά σας και θα μεταφερθείτε αυτόματα στο ασφαλές περιβάλλον του e-banking της Τράπεζας όπου θα ολοκληρώσετε την πληρωμή με μεταφορά πίστωσης από τον τραπεζικό λογαριασμό σας.

Επιστροφή στο site της επιχείρησης

#### Σε περίπτωση που επιλέξτε την τράπεζα σας:

Ο/Η Δικηγόρος επιλέγει την Τράπεζα που επιθυμεί και στην οποία έχει κωδικούς e-banking. Σε αυτό το σημείο θα γίνει ανακατεύθυνση του δικηγόρου στη σελίδα της Τράπεζας που έχει επιλέξει.

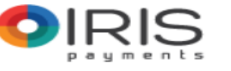

<text><section-header><section-header><complex-block>

Η ΔΙΑΔΙΚΑΣΊΑ ΓΙΑ ΟΛΕΣ ΤΙΣ ΤΡΑΠΕΖΕΣ ΕΊΝΑΙ ΙΔΙΑ ΠΑΡΟΥΣΙΑΖΟΝΤΑΙ ΕΝΔΕΙΚΤΙΚΑ ΠΑΡΑΔΕΙΓΜΑΤΑ ΣΥΝΑΛΛΑΓΗΣ ΜΕΣΩ IRIS ΔΥΟ ΤΡΑΠΕΖΩΝ

## BHMA 4A

## ΠΛΗΡΩΜΗ ΜΕΣΩ ΑLPHA BANK

#### Εάν ο δικηγόρος επιλέξει Alpha Bank τότε:

#### 4.1

Εισέρχεται στο περιβάλλον της τράπεζας Alpha Bank για να εισάγει τους κωδικούς του για την ασφαλή σύνδεσή του στο Web Banking.

| <b>ALPHA BANK</b>  | EN |
|--------------------|----|
| myAlpha Web        |    |
|                    |    |
| Όνομα χρήστη:      |    |
| Κωδικός πρόσβασης: |    |
| Συνέχεια           | 0  |

## 4.2

Πατώντας συνέχεια εμφανίζεται στο περιβάλλον της τράπεζας προσυμπληρωμένη η φόρμα για την επιλογή του λογαριασμού από τον οποίο θα πρέπει πραγματοποιηθεί η πληρωμή με μεταφορά πίστωσης από τον τραπεζικό λογαριασμό του.

| Εμπορικό Όνομα:                | ΔΙΚΗΓΟΡΙΚΟΣ ΣΥΛΛΟΓΟΣ ΑΘΗΝΩΝ      |
|--------------------------------|----------------------------------|
| Επωνυμία:                      | ΔΙΚΗΓΟΡΙΚΟΣ ΣΥΛΛΟΓΟΣ ΑΘΗΝΩΝ      |
| Ποσό (EUR):                    | EUR 10,00                        |
| Πληρωμή:                       | 08/03/2023 00:00:00              |
| Τρόπος εκτέλεσης:              | Άμεση Δέσμευση Ποσού 👔           |
| Αιτιολογία:                    | IRIS Online Payments             |
| Αριθμός παραγγελίας:           | dbf1eb76-af93-4656-840f-4852b7d1 |
| Από λογαριασμό:<br>(Καταθέτης) | 88467451                         |
| Έξοδα:                         | 0,00                             |
|                                | 💽 Ακύρωση Συνέχεια 🕥             |

Για να ενημερωθείτε για τους ισχύοντες "Όρους Συναλλαγών: Προμήθειες και Λοιπά Έξοδα" της Τραπέζης, πατήστε <mark>ΕΔΩ</mark>

ΠΛΗΡΩΜΗ ΜΕΣΩ ΑLPHA BANK BHMA 4A 4.3 Επιβεβαίωση του ποσού πληρωμής μέσω IRIS Επιβεβαίωση ποσού πληρωμής IRIS EUR 10,00 (Δέκα ευρώ) Έξοδα: EUR 0,00 Εμπορικό Όνομα: ΔΙΚΗΓΟΡΙΚΟΣ ΣΥΛΛΟΓΟΣ ΑΘΗΝΩΝ Επωνυμία: ΔΙΚΗΓΟΡΙΚΟΣ ΣΥΛΛΟΓΟΣ ΑΘΗΝΩΝ Ποσό (EUR): EUR 10,00 Έξοδα: 0,00 EUR Από λογαριασμό: (88467451) Πληρωμή: 08/03/2023 00:00:00 Τρόπος εκτέλεσης: Άμεση Δέσμενση Ποσού Attiokoyia: IRIS Online Payments dbf1eb76-af93-4656-840f-4852b7d1 Αριθμός παραγγελίας: Συνολικό ποσό χρέωσης EUR 10,00 (Δέκα ευρώ) Εκτέλεση 🕥 Ο Επιστροφή **OIRIS** ρακαλούμε διαβάστε προσεκτικά τα στοιχεία που έχετε καταχωρήσει. Επιλέγοντας «Εκτέλεση» η συναλλαγή σας θα ολοκληρωθεί και δεν υπάρχει δυνατότητα ανάκλησης

#### 4.4

Επιλέγοντας εκτέλεση η τράπεζα για ακόμη μεγαλύτερη ασφάλεια αποστέλλει στο κινητό του δικηγόρου τον κωδικό μίας χρήσης (OTP – myAlpha Code) τον οποίο πρέπει ο δικηγόρος να εισάγει για να ολοκληρωθεί η συναλλαγή

|                                                    |                                                                                                    | >                                |
|----------------------------------------------------|----------------------------------------------------------------------------------------------------|----------------------------------|
|                                                    | <b>* * *</b> myAlpha Code                                                                                               |                                  |
|                                                    |                                                                                                    |                                  |
|                                                    | Εισάγετε το myAlphaCode που σας έχει σταλεί                                                                             |                                  |
|                                                    | 041312                                                                                                    |                                  |
|                                                    |                                                                                                    |                                  |
|                                                    |                                                                                                    |                                  |
|                                                    | Ακυρωση                                                                                                    |                                  |
| Οι κωδικοί myAlpha Code<br>Viber, εφόσον διαθέτετε | για τις συναλλαγές του e-Banking αποστέλλονται κατά προτερ<br>λογαριασμό, ή μέσω SMS εάν δεν διαθέτετε. Σε περίπτωση πο | αιότητα μέσω<br>υ δεν λάβατε 🛛 👔 |
| , 1                                                |                                                                                                    | -0-:                             |

Σε περίπτωση που δεν λάβατε το myAlpha Code παρακαλούμε επιλέξτε μίν από τις παρακάτω επιλογές για την επαναποστολή κωδικού. BHMA 4A

## ΠΛΗΡΩΜΗ ΜΕΣΩ ΑLPHA BANK

#### **4.5** Ολοκλήρωση συναλλαγής

| <b>Επιτυχής πλ</b><br>EUR 10,00 (<br>Έξοδα: <b>0</b> | <b>ηρωμή Iris</b><br>Δέκα ευρώ )<br>, <b>00 EUR</b>        |
|------------------------------------------------------|------------------------------------------------------------|
| Εμπορικό Όνομα:<br>Επωνυμία:                         | ΔΙΚΗΓΟΡΙΚΟΣ ΣΥΛΛΟΓΟΣ ΑΘΗΝΩΝ<br>ΔΙΚΗΓΟΡΙΚΟΣ ΣΥΛΛΟΓΟΣ ΑΘΗΝΩΝ |
| Ποσο (EUR):<br>Έξοδα:                                | EUR 10,00<br>EUR 0.00                                      |
| Από λογαριασμό:                                      | 88467451)                                                  |
| Πληρωμή:                                             | 08/03/2023 00:00:00                                        |
| Τρόπος εκτέλεσης:                                    | Άμεση Δέσμευση Ποσού                                       |
| Αιτιολογία:                                          | IRIS Online Payments                                       |
| Αριθμός παραγγελίας:                                 | dbf1eb76-af93-4656-840f-4852b7d1                           |
| Αριθμός συναλλαγής:                                  | 20230308096062B405                                         |
| Συνέν                                                |                                                            |

#### **4.6**

PIRIS

Ενημέρωση Δικηγόρου και Δικηγορικού Συλλόγου Με την ολοκλήρωση της διαδικασίας ο δικηγόρος επιστρέφει στο περιβάλλον του Portal και ενημερώνεται με τον Αριθμό Συναλλαγής και τον κωδικό αναφοράς και εκτυπώνει το γραμμάτιο

| Αριθμός<br>Συναλλαγής | 20230308192157000000000006422632 |
|-----------------------|----------------------------------|
| Κωδικός<br>Αναφοράς   | 453179458                        |

## ΒΗΜΑ 4Β ΠΛΗΡΩΜΗ ΜΕΣΩ ΤΡΑΠΕΖΑΣ ΠΕΙΡΑΙΩΣ

#### Εάν ο δικηγόρος επιλέξει Τράπεζα Πειραιώς τότε:

#### 4.1

Εισέρχεται στο περιβάλλον της Τράπεζας Πειραιώς για να εισάγει τους κωδικούς του για την ασφαλή σύνδεσή του στο Web Banking.

| Κωδικοί Εισόδου                        | Είσοδος QR code |  |
|----------------------------------------|-----------------|--|
| Σύνδεση στο web banking                |                 |  |
| O Username                             | ()              |  |
| Ξεχάσατε το Username;                  |                 |  |
| Password                               | i               |  |
| Ξεχάσατε/Απενεργοποιήσατε το Password; |                 |  |
| ΣΥΝΔΕΣΗ                                |                 |  |
| <br>Δεν έχετε winbank; Online εγγραφή  |                 |  |

#### 4.2

Πατώντας συνέχεια εμφανίζεται στο περιβάλλον της τράπεζας προσυμπληρωμένη η φόρμα για την επιλογή του λογαριασμού από τον οποίο θα πρέπει πραγματοποιηθεί η πληρωμή με μεταφορά πίστωσης από τον τραπεζικό λογαριασμό του.

|                           | 1 2 -<br>Συμπλήρωση Επιβεβαίωση      | <b>3</b><br>Ολοκλήρωση |            |
|---------------------------|--------------------------------------|------------------------|------------|
| Τρόπος Πληρωμής           |                                      |                        |            |
| Τραπεζικός Λογαριασμός:   | ΠΕΙΡΑΙΩΣ ΑΠΟΔΟΧΩΝ(ΚΛ/ΝΟΣ)6510        |                        | 3,08 EUR ▼ |
| Στοιχεία Πληρωμής         |                                      |                        |            |
| Επωνυμία Εμπόρου:         | ΔΙΚΗΓΟΡΙΚΟΣ ΣΥΛΛΟΓΟΣ ΑΘΗΝΩΝ          |                        |            |
| Επωνυμία Αγοραστή:        | ΠΕ                                   |                        |            |
| Κωδικός Πληρωμής:         | ee2d63c6-0aae-4072-adcd-ce0b4e93     |                        |            |
| Κωδικός Αναφοράς Εμπόρου: | ee2d63c6-0aae-4072-adcd-ce0b4e93     |                        |            |
| Στοιχεία Αγοράς:          | IRIS Online Payments                 |                        |            |
| Ποσό:                     | 10,00 EUR                            |                        |            |
|                           | Αποδέχομαι τους όρους των πληρωμών γ | μέσω IRIS.             |            |
|                           | ΑΚΥΡΩΣΗ ΚΑΙ ΕΠΙΣΤΡΟΦΗ                | ΣΥΝΕΧΕΙΑ               |            |

🛈 Η συναλλαγή υπόκειται στους όρους της Σύμβασης Παροχής Υπηρεσιών Πληρωμών της Τράπεζας Πειραιώς

BHMA 4B ΠΛΗΡΩΜΗ ΜΕΣΩ ΤΡΑΠΕΖΑΣ ΠΕΙΡΑΙΩΣ 4.3 Επιβεβαίωση του ποσού πληρωμής μέσω IRIS **OIRIS** 2  $\mathbf{T}$ Επιβεβαίωση Συμπλήρωση 🧷 Τραπεζικός Λογαριασμός: GR{ Επωνυμία Εμπόρου: ΔΙΚΗΓΟΡΙΚΟΣ ΣΥΛΛΟΓΟΣ ΑΘΗΝΩΝ Επωνυμία Αγοραστή: Κωδικός Πληρωμής: 027b16fe-ca61-44d7-9570-d88c65c2 Κωδικός Αναφοράς Εμπόρου: 027b16fe-ca61-44d7-9570-d88c65c2 Στοιχεία Αγοράς: IRIS Online Payments Ποσό: 10,00 EUR Στοιχεία Εκτέλεσης Εκτέλεση: Άμεσα ΑΚΥΡΩΣΗ ΣΥΝΑΛΛΑΓΗΣ ολοκλήρωση ΠΡΟΗΓΟΥΜΕΝΟ (i) Η συναλλαγή υπόκειται στους όρους της Σύμβασης Παροχής Υπηρεσιών Πληρωμών της Τράπεζας Πειραιώς

#### 4.4

Επιλέγοντας εκτέλεση η τράπεζα για ακόμη μεγαλύτερη ασφάλεια αποστέλλει στο κινητό του δικηγόρου τον κωδικό μίας χρήσης (OTP ) τον οποίο πρέπει ο δικηγόρος να εισάγει για να ολοκληρωθεί η συναλλαγή

| Έγκριση Συναλλαγής ×                                                                       |
|--------------------------------------------------------------------------------------------|
| Καταχωρίστε το extraPIN που θα λάβετε με μήνυμα στο Viber ή με SMS στο κινητό ********641. |
| ****<br>                                                                                   |
| 🔲 Έμπιστος Δικαιούχος 访                                                                    |
| Πληρωμή μέσω IRIS                                                                          |
| •••••••         ΣΥΝΕΧΕΙΑ           Αποστολή extraPIN (2:04)                                |

#### **4.5** Ολοκλήρωση συναλλαγής

| 0 | IRIS                      |                                                                                                    |  |
|---|---------------------------|----------------------------------------------------------------------------------------------------|--|
|   |                           | 1 2 3<br>Συμπλήρωση Επιβεβαίωση Ολοκλήρωση                                                                                                    |  |
|   |                           | Η συναλλαγή σας εκτελέστηκε επιτυχώς με τα παρακάτω στοιχεία:                                                                                    |  |
|   | Κωδικός Συναλλαγής:       | PX230687973097                                                                                                    |  |
|   | Τραπεζικός Λογαριασμός:   | GF                                                                                                    |  |
|   | Επωνυμία Εμπόρου:         | ΔΙΚΗΓΟΡΙΚΟΣ ΣΥΛΛΟΓΟΣ ΑΘΗΝΩΝ                                                                                                    |  |
|   | Επωνυμία Αγοραστή:        |                                                                                                    |  |
|   | Κωδικός Πληρωμής:         | 5eca0c95-3b53-49d0-bcb0-8ab63690                                                                                                    |  |
|   | Κωδικός Αναφοράς Εμπόρου: | 5eca0c95-3b53-49d0-bcb0-8ab63690                                                                                                    |  |
|   | Στοιχεία Αγοράς:          | IRIS Online Payments                                                                                                    |  |
|   | Ποσό:                     | 10,00 EUR<br>•                                                                                                    |  |
|   | Στοιχεία Εκτέλεσης        |                                                                                                    |  |
|   | Εκτέλεση:                 | Στις 9/3/2023                                                                                                    |  |
|   |                           | ΣΥΝΕΧΕΙΑ                                                                                                    |  |
|   | 0                         | <u>ΠΡΟΣΟΧΗ</u> :Εάν σε 10 δευτερόλεπτα δεν ανακατευθυνθείτε στον ιστότοπο του εμπόρου πατήστε το ΣΥΝΕΧΕΙΑ<br>για να οριστικοποιηθεί η παραγγελία |  |
|   | <u>.</u>                  | Η συναλλαγή υπόκειται στους όρους της Σύμβασης Παροχής Υπηρεσιών Πληρωμών της Τράπεζας Πειραιώς                                                  |  |
|   |                           |                                                                                                    |  |

### 4.6

Ενημέρωση Δικηγόρου και Δικηγορικού Συλλόγου Με την ολοκλήρωση της διαδικασίας ο δικηγόρος επιστρέφει στο περιβάλλον του Portal και ενημερώνεται με τον Αριθμό Συναλλαγής και τον κωδικό αναφοράς και εκτυπώνει το γραμμάτιο

| Αριθμός<br>Συναλλαγής | 20230308192157000000000006422632 |
|-----------------------|----------------------------------|
| Κωδικός<br>Αναφοράς   | 453179458                        |

ΒΗΜΑ 4 ΠΩΣ ΛΕΙΤΟΥΡΓΕΊ Η ΥΠΗΡΕΣΊΑ – ΕΠΙΛΟΓΉ ΤΡΆΠΕΖΑΣ

Ο /Η δικηγόρος, θα οδηγηθεί σε μια σελίδα επιλογής δυο τρόπων πληρωμής μέσω της υπηρεσίας. Είτε μέσω Τράπεζας είτε με τη χρήση QR Online Payments.

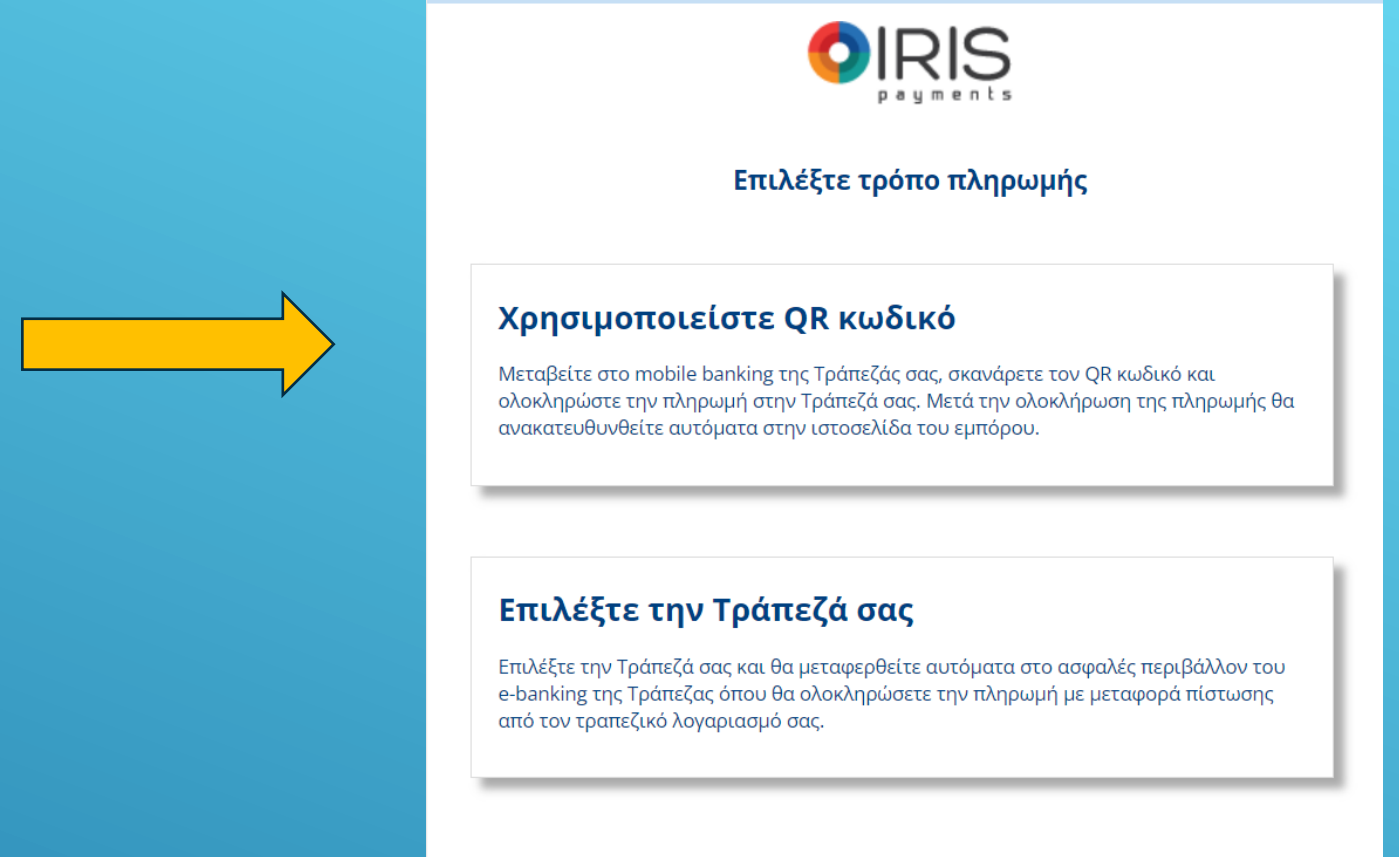

Επιστροφή στο site της επιχείρησης

## Σε περίπτωση που επιλέξτε να χρησιμοποιήσετε

### QR κωδικό:

- Ο/Η Δικηγόρος που θα χρησιμοποιήσει QR κωδικό:
- α) Μεταβαίνει στο Mobile Banking της τράπεζάς του
- β) Σκανάρει τον QR κωδικό
- γ) Ολοκληρώνει την πληρωμή στην τράπεζα
- δ) Ανακατευθύνεται στην σελίδα του Portal

Για την διευκόλυνσή σας μπορείτε να παρακολουθήσετε το παρακάτω video στον ακόλουθο <u>σύνδεσμο</u>